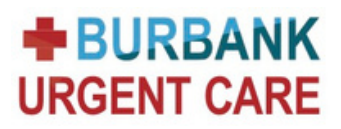

## EASY STEPS to Get Discharge Notes Sent To Your Email

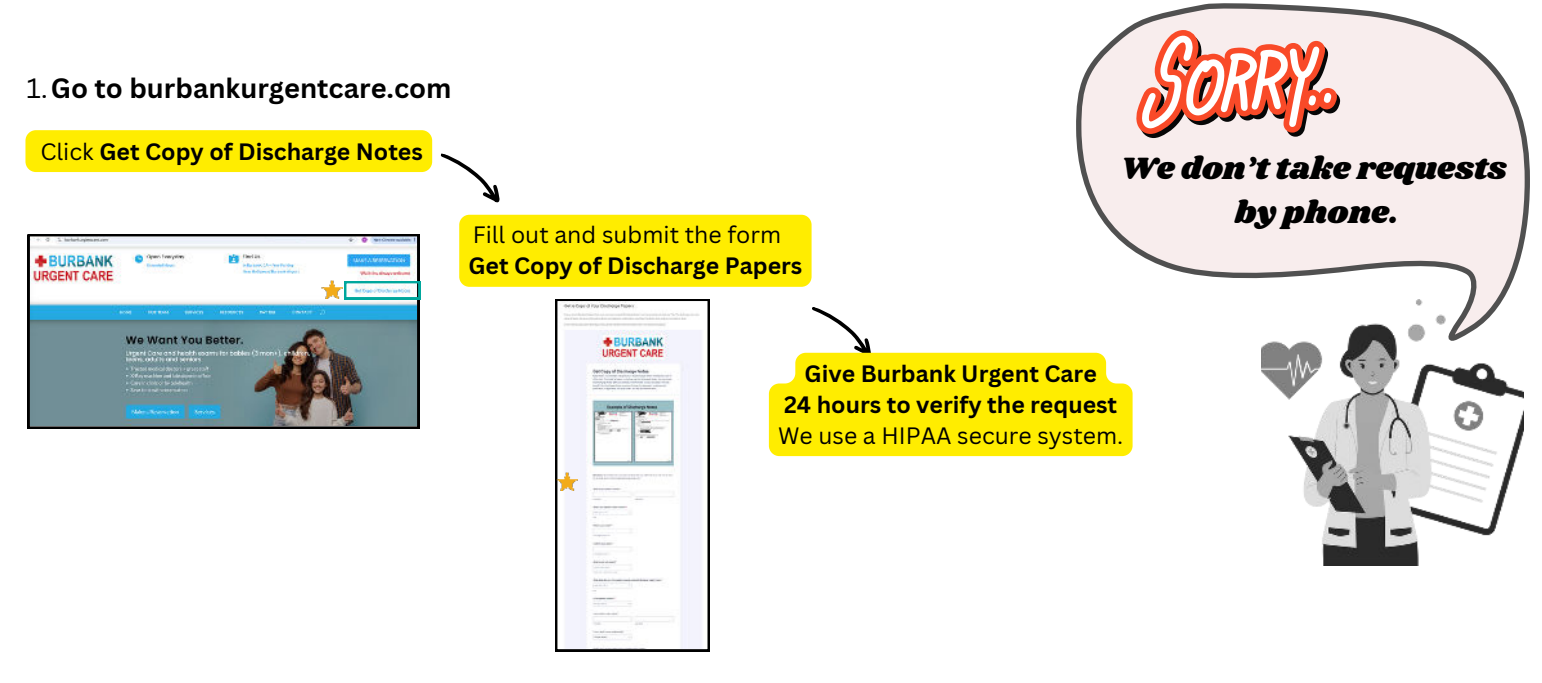

2. 24 hours later, check your email and do the following:

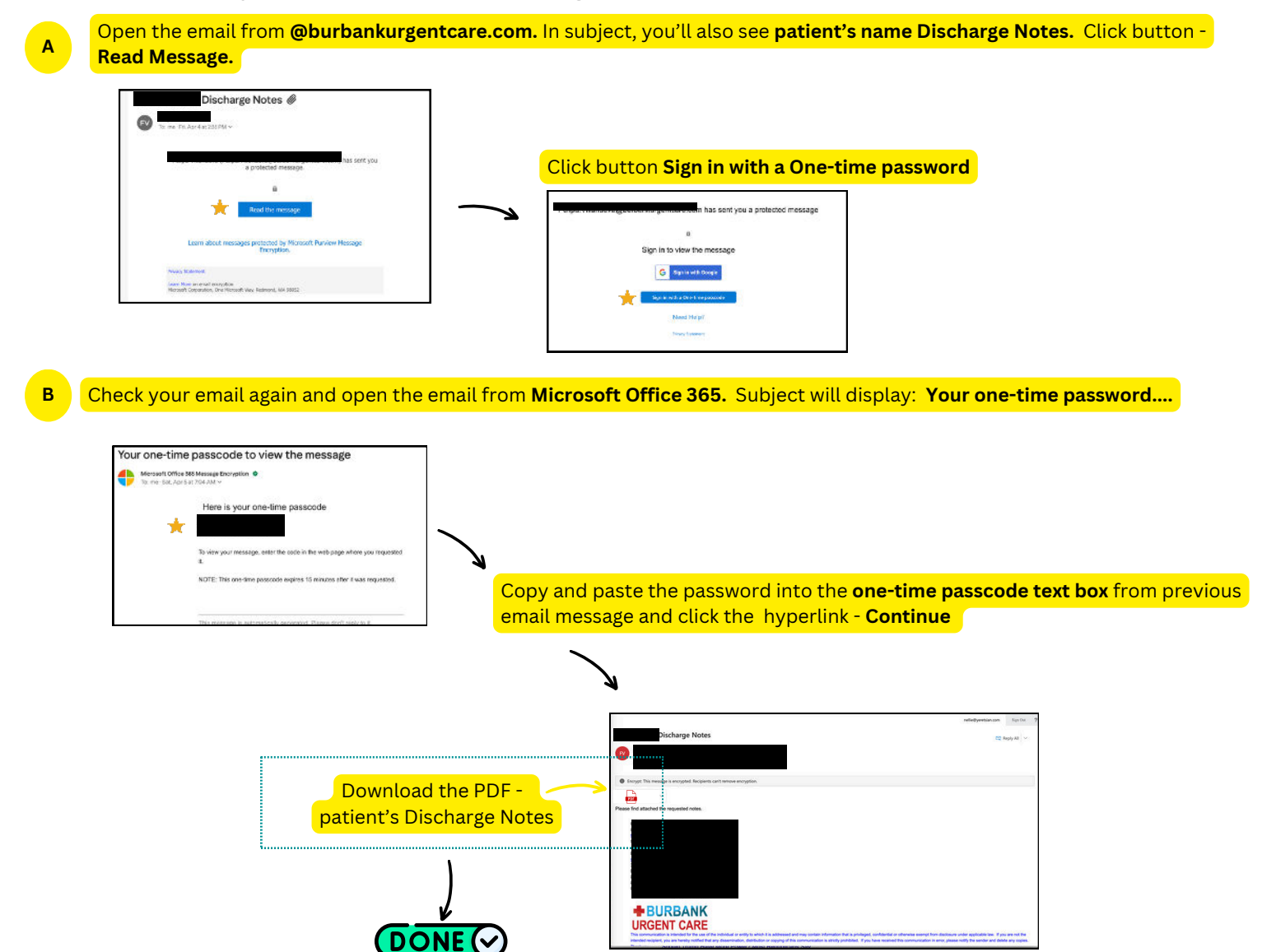